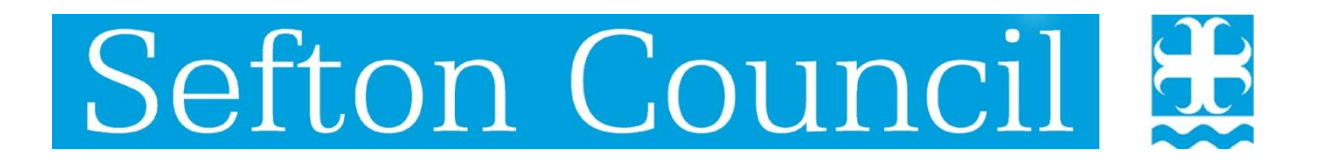

LCS Child's Record

## **Complex Child in Need**

# **User Guide**

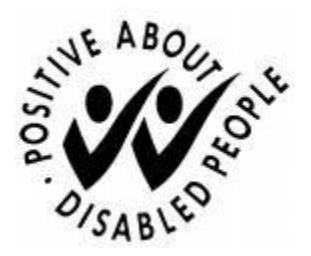

Document History

| Date       | Version | Produced By   | Comments           |
|------------|---------|---------------|--------------------|
| 09/02/2021 | 1.0     | Sharon Winsor | Created document   |
| 29/10/2021 | 2.0     | Sharon Winsor | Updated to include |
|            |         |               | process map        |

#### **Table of Contents**

| COMPLEX CHILD IN NEED PROCESS                   | 1 |
|-------------------------------------------------|---|
| STARTING A COMPLEX CHILD IN NEED (CIN) EPISODE  | 2 |
| STARTING A COMPLEX CIN MEETING                  | 3 |
| SCHEDULING THE MEETING                          | 4 |
| COMPLETING THE PRE-MEETING REPORT               | 4 |
| COMPLETING THE MEETING OUTCOMES AND SAFETY PLAN | 5 |
| CLOSING THE COMPLEX CIN EPISODE 1               | 0 |

## Strategy meeting and enquiries under s47, concerns of significant harm concerns primary harm is outside the family home. refer to Complex CIN Yes CCIN IRO starts the - PMR generated by LCS to SW SW completes PMR (update CCIN Plan if review) SW holds CIN meetings in between CCIN and V Meeting ¥ IRO completes Meeting Outcomes. Minutes, CCIN Plan IRO distributes CCIN Plan to attendees ¥ Y No (es oung Person Becomes Young Person subject to Child Protection

#### **Complex Child In Need Process**

#### Starting a complex Child in Need (CIN) Episode

A Complex CIN Episode can be started as an outcome from CIN Panel, ICPC or MACE from the Child's Demographics, Start and Episode section, clicking the hyperlink Start a Complex CIN Episode

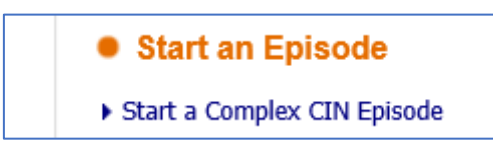

At the family pathways screen deselect (remove the tick) any adults from the episode and only include relevant siblings.

| Fa         | Family Pathways                                                                                                    |                  |     |                                          |  |  |
|------------|----------------------------------------------------------------------------------------------------|------------------|-----|------------------------------------------|--|--|
| Fai<br>Any | Family Pathways - You may use the following table of related persons to start a grouped episode.<br>Any selected persons will be included in the group. |                  |     |                                          |  |  |
| •          | Relationship                                                                                                    | Name             | Age | Info                                     |  |  |
|            | Self                                                                                                    | Katie Kindle CIN |     | Automatically included in group          |  |  |
| ✓          | Mother                                                                                                    | Anna Kindle      |     | Create new workflow and include in group |  |  |
| Start<br>S | t Date 06-Ju                                                                                                    | I-2020           | ×   |                                          |  |  |

Enter the date you want the episode to start and click the start button

Once started, the task to Start a Complex CIN Episode will be sent to the Complex CIN Group Tray

| 💄 Sharon Winsor | 25 | No Due Date (1) | Person              | Task Description            |
|-----------------|----|-----------------|---------------------|-----------------------------|
| Scomplex CIN    | 1  | No Due Date CIN | Kindle, Katie 9 yrs | Start a Complex CIN Episode |

The IRO picks up the task to start a Complex CIN Episode either from the group tray or from the green pick up button within the episode

| Sta | art a Complex C              | IN Episode                 |                                                                                                    | Pickup |
|-----|------------------------------|----------------------------|----------------------------------------------------------------------------------------------------|--------|
|     | Child: Katie                 | Kindle 9 years (Ref. 1041  | 1166) 🚨 🗱 🛅 📽 😩 🖻                                                                                                    |        |
|     | 📌 Full Map                   | 😌 Local Map 🔻              | Complex CIN Episode                                                                                                    |        |
|     | Contact Record<br>Details    | Referral Record<br>Details | Active Task:         Complex CIN         Pickup         Started:         08-Feb-2021         Due:         unspecified           Complex CIN         Episode         Decisions         Task Details         No Other People ▼ |        |
|     |                              |                            | Complex CIN, Started on: 06-Jul-2020                                                                                                    |        |
|     |                              |                            | Details     Start Date 06-Jul-2020                                                                                                    |        |
|     | Complex CIN Episode          | Complex CIN Meeting        | End Date                                                                                                    |        |
|     |                              |                            | Subjects Kindle, Katle (9 years)                                                                                                    |        |
|     | <b>—</b>                     |                            | Change Workspace Links                                                                                                    |        |
|     | Close Complex CIN<br>Episode |                            | Change Workspace Links                                                                                                    |        |

Once picked, the IRO selects the Decisions tab.

There are two decisions available within the Complex CIN Process:

- Start Complex CIN Meeting this should be used for the first and subsequent Complex CIN Meetings/Reviews
- Close Complex CIN Episode this should be used to completely end the Episode

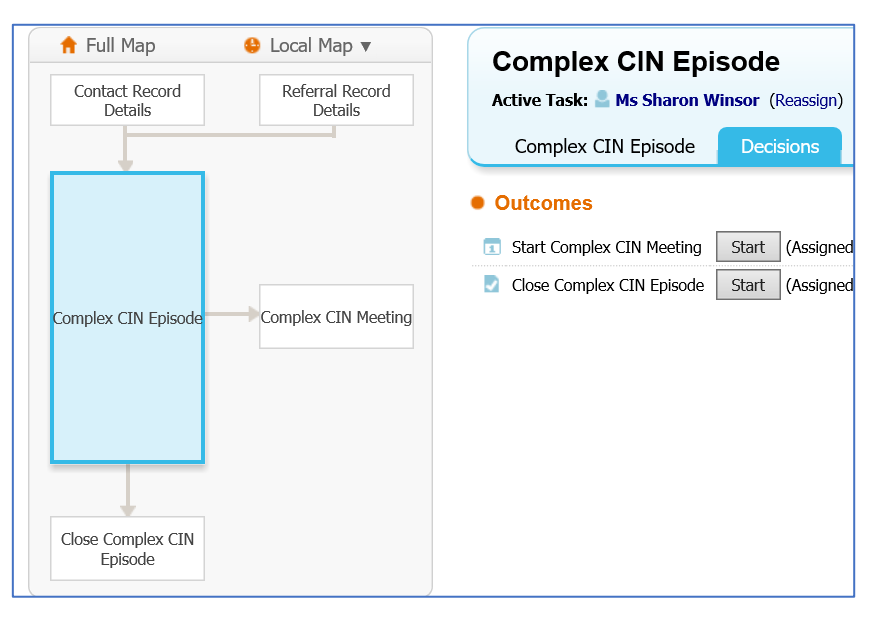

### Starting a Complex CIN Meeting

To start the Complex CIN Meeting an involvement role of IRO must be added to the child's involvements.

This will ensure that once started the meeting and the outcomes form will automatically go to the IRO. The Social Work Pre-Meeting Report will automatically go to the Social Worker

|                              | Complex CIN Mee                                                                                | ting Task Details No Other People ▼                                                                                                    |                                                                                                    |
|------------------------------|------------------------------------------------------------------------------------------------|----------------------------------------------------------------------------------------------------|----------------------------------------------------------------------------------------------------|
| Complex CIN Episode          | Meeting Details     The Date and Time     Awaiting completion Meeting Arranger Type of Meeting | for the meeting are not set. (Outcomes Write Up is disabled)<br>of the Pre-Meeting Report<br>and Margaret Challenor<br>Complex CIN Episode Meeting | Pre-Meeting Report     The Pre-Meeting Report has not been started. Assigned To     Arconceptual Michelle Davies     Pickup                                                                                                    |
| Close Complex CIN<br>Episode | Planned Meeting Date<br>Length in Minutes<br>Location                                          | Unspecified<br>Unspecified                                                                                                    | Create/Attach Documents Create/Attach Documents Create/Attach Documents Create/Attach Document Create/Attach Document Create/Attach Docu |
|                              | Back to: Complex CIN Episo                                                                     | de                                                                                                    |                                                                                                    |

The IRO will get the task in their tray Organise a Complex CIN Meeting

| Organise a Comple | x CIN Meeting (1)              | Task Description               |
|-------------------|--------------------------------|--------------------------------|
| No Due Date       | <b>CIN</b> Kindle, Katie 9 yrs | Organise a Complex CIN Meeting |

Social Worker with get the task in their tray Complete Complex CIN Social Work Report

| Complete Complex C | IN Social Work Report (1) | Task Description                        |
|--------------------|---------------------------|-----------------------------------------|
| No Due Date CIN    | Kindle, Katie 9 yrs       | Complete Complex CIN Social Work Report |

#### Scheduling the Meeting

The IRO selects the task in their tray Organise a Complex CIN Meeting then

updates the Meeting details and scheduling and when scheduled can export the event to their outlook calendar

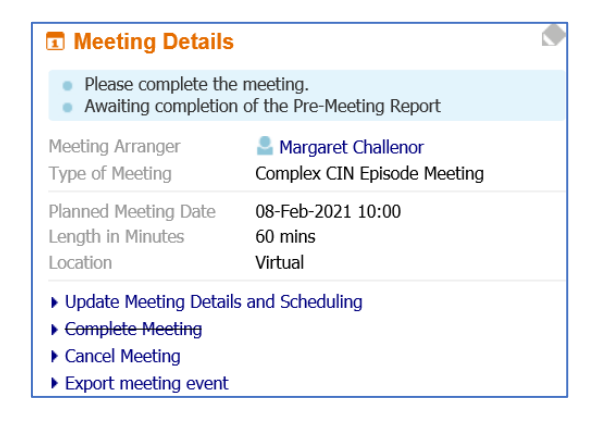

Completing the Pre-Meeting Report

The Social worker selects the task in their tray Complete Complex CIN Social Work Report, then clicks the hyperlink link to write the pre meeting report

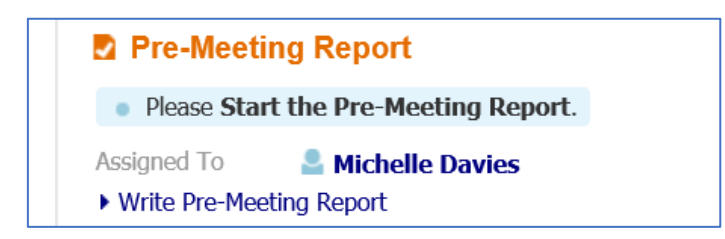

The Social Work completes a brief report for the meeting then finalises the form

| Child: Katie Kindle 9 | ) years (Ref: 1041166) 🚨 🗱 🗟 🚨 😩 🔁 📄 Pre Meeting<br>Report, 08-Feb-                           |                                                                                             |
|-----------------------|-----------------------------------------------------------------------------------------------|---------------------------------------------------------------------------------------------|
| Information Assessme  | nt Consolidation Delegate Revisions Finalise Assessm                                          | ent Close                                                                                   |
| 🔒 Print 👎             | Complex Child in Need Meeting Social Work Report                                              |                                                                                             |
| Complex Child in N    | Referral source                                                                               | 19 🔁                                                                                        |
| Attachments (0)       | Reasons for a Complex Child in Need Meeting                                                   | <del>6</del> 9 &                                                                            |
|                       | Parent's and young person's views regarding the reasons for the Complex Child in Need Meeting | 5 ê                                                                                         |
|                       |                                                                                               |                                                                                             |
|                       | Child history (Including CIN, Pre-proceedings, MACE, Police Involvement, Youth Offending)     | <b>1</b>                                                                                    |
|                       | What is going well?                                                                           | 1<br>1<br>1<br>1<br>1<br>1<br>1<br>1<br>1<br>1<br>1<br>1<br>1<br>1<br>1<br>1<br>1<br>1<br>1 |
|                       | What are we worried about?                                                                    |                                                                                             |
|                       |                                                                                               | 1                                                                                           |
|                       | Complicating Factors?                                                                         |                                                                                             |

Once finalised the Social Worker Team manager gets the task to approve or reject the pre meeting report

| Complete Complex | CIN Social Work Report (1) | Task Description                                                                           |
|------------------|----------------------------|--------------------------------------------------------------------------------------------|
| No Due Date      | CIN Kindle, Katie 9 yrs    | Complete Complex CIN Social Work Report - Please check the Report and Approve or Reject it |

The Team Manger selects the task, clicks the Pre Meeting Report hyperlink to read the report then either

- Approve Report will complete the task
- Reject Report sends the task back to the social worker to update the report

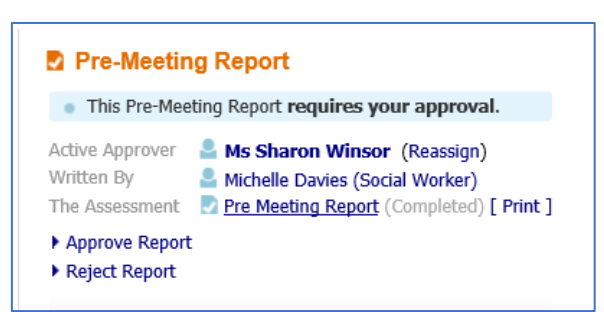

Completing the Meeting Outcomes and Safety Plan

Once the meeting is scheduled, the IRO gets the task in their tray Complete Complex CIN meeting Outcomes

| Complete Complex CIN meeting Outcomes (1) |     |                     | Task Description                      |
|-------------------------------------------|-----|---------------------|---------------------------------------|
| 08-Feb-2021 10:00                         | CIN | Kindle, Katie 9 yrs | Complete Complex CIN meeting Outcomes |

When the meeting takes place, the IRO selects the link Complete Complex CIN meeting Outcomes then clicks the link Meeting Held – Write up Outcomes to record the Outcomes and Safety Plan

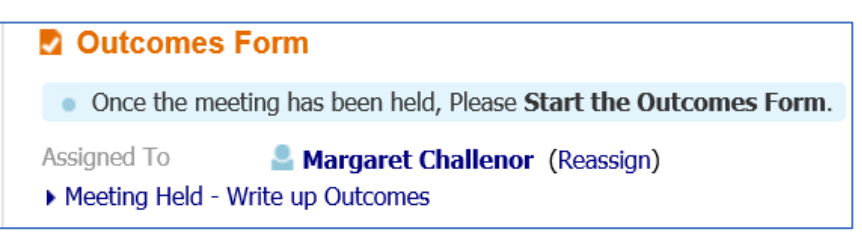

The IRO has to confirm the actual meeting details (excluding time) then clicks update

| Jpdate Cancel - Co   | omplete Complex CIN | l Episod | e Meeting  |       |
|----------------------|---------------------|----------|------------|-------|
| Update Complex CI    | N Episode Meetin    | g on O   | 8-Feb-2021 | 10:00 |
| Planned Meetin       | g Details           |          |            |       |
| Planned Meeting Date | 08-Feb-2021 10:00   |          |            |       |
| Actual Meeting       | Details             |          |            |       |
| Actual Meeting Date  | 08-Feb-2021         | ×        |            |       |
| Copy Planned Meeting | Date                |          |            |       |
| Delay Reason         |                     | •        |            |       |

Then completes the Complex Child in Need Outcomes and Safety Plan Form including:

- the details of the meeting including attendees
- Record of Discussion
- Date of Next Complex CIN Meeting/Review of the Safety Plan (if applicable)

| Information Decision | Consolidation Deleg     | jate Revisions    |                                                                   | Save Finalise De | ecision Close     |
|----------------------|-------------------------|-------------------|-------------------------------------------------------------------|------------------|-------------------|
| 🖶 Print 👎            | Complex Child in        | Need Meeting Outc | omes and Safety Plan                                              |                  |                   |
| Complex Child in N   | Meeting Details         |                   |                                                                   |                  |                   |
| Complex Child In N   | Meeting Planned Date    | 08-Feb-2021 10:00 |                                                                   |                  | м                 |
| Audenments (0)       | Meeting Actual Date     | 08-Feb-2021       |                                                                   |                  | н                 |
|                      | Attendees               |                   |                                                                   |                  |                   |
|                      | Name                    | Role              | Agency e.g. Health<br>(please record for professionals attending) | ¢                | <del>1</del> 57 🔓 |
|                      |                         |                   |                                                                   | * × •            |                   |
|                      | If Other please specify |                   |                                                                   |                  | <b>5</b>          |
|                      |                         |                   |                                                                   | ]                |                   |

- The Complex Child in Need safety Plan
- The outcome steps i.e.
  - Start next Complex Child in Need Meeting to review the safety plan
  - Continue with exiting process/close to either keep the episode open without scheduling the review at that point in time or to enable the IRO to close the Complex Child in Need Episode
  - Reasons for the outcomes

| Information Decision                   | Ca                                          | onsolidation Delegate                                         | Revisions                                                     |                                                    |                       |                  | 🗟 Sav                     | Ve Finalise Decision                                  | Close     | ]   |
|----------------------------------------|---------------------------------------------|---------------------------------------------------------------|---------------------------------------------------------------|----------------------------------------------------|-----------------------|------------------|---------------------------|-------------------------------------------------------|-----------|-----|
| 🖶 Print 🛛 🖡                            | Print     Fomplex Child In Need Safety Plan |                                                               |                                                               |                                                    |                       |                  |                           |                                                       |           |     |
| Complex Child in N Current Plan        |                                             |                                                               |                                                               |                                                    |                       |                  |                           |                                                       |           |     |
| Complex Child In N     Attachments (0) | Area<br>of<br>need                          | What are we worried about?                                    | How will we know that things have<br>improved for your child? | How will we do this/what support will be provided? | Planned Start<br>date | Planned End date | Responsible person/agency | What progress has been mai<br>since the last meeting? | de        | ٩   |
|                                        | •                                           |                                                               |                                                               |                                                    |                       |                  |                           |                                                       |           | × < |
|                                        | Date<br>Recor<br>Meeti                      | Plan Completed<br>rd of discussion from the Complex CIN<br>ng |                                                               | ]                                                  | •                     | ·                | ·                         |                                                       | 8<br>8 12 |     |
|                                        | Sugg                                        | ested Outcomes                                                | Start Next Complex CIN Re Continue with current proc          | view Meeting<br>esses/close                        |                       |                  |                           |                                                       | <b>1</b>  |     |
|                                        | Reaso                                       | ons for these Suggested Outcomes                              |                                                               |                                                    |                       |                  |                           |                                                       |           |     |

Once complete, the IRO saves the Form then prints a family friendly copy for the family and professionals at the meeting using the Print in Sefton Format hyperlink on the left of the form.

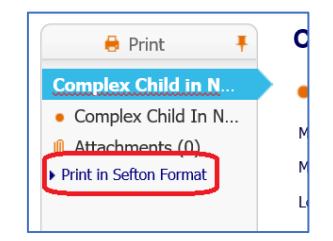

Enter the date that the document is being printed and choose the type Complex CIN Outcomes and Safety Plan

| Create   | Cancel - Create New Document for Complex CIN - Meeting Decision by Margaret Challenor |
|----------|---------------------------------------------------------------------------------------|
| New Doo  | cument                                                                                |
| • Docu   | ment Details                                                                          |
| Date     | 09-Feb-2021                                                                           |
| Category | <all categories=""> ✓</all>                                                           |
| Туре     |                                                                                       |
| Notes    | Complex CIN Outcomes and Safety Plan                                                  |
|          | ^                                                                                     |
|          |                                                                                       |
|          |                                                                                       |

Click Download to download the printed word version of the document

| Document Details                                                                                          |                                                                | Subject                                                                                   |
|----------------------------------------------------------------------------------------------------|----------------------------------------------------------------|-------------------------------------------------------------------------------------------|
| Document Type Complex CIN Or<br>Date 09-Feb-2021<br>Editor Margaret Challe                                | utcomes and Safety Plan<br>nor - Safeguarding - Ind. Reviewing | Complex CIN - Meeting Decision by Margaret Challenor (Locality 2)     Child: Katie Kindle |
| Status     Draft       File     .rtf 1 MB (1,545       Document Number     1270684       > Update Details | КВ)                                                            | Notes / Comments / Review Notes                                                           |
| <ul> <li>Delete Draft Document</li> <li>Delete</li> <li>Complete Document</li> </ul>                      |                                                                | Access Control Restrictions None Selected                                                 |
| Edit Locally     Download Document     Upload Document: Browse                                            |                                                                | Notification Notification None Selected Update Notifications                              |
| Document                                                                                                  |                                                                | Notify Involved Professionals                                                             |
| <ul><li>Edit the Document</li><li>Delete document link</li></ul>                                          |                                                                |                                                                                           |

A family friendly document of the Complex Child in Need Meeting Outcomes and Safety Plan will be created to be shared securely with families and professionals.

| Sefton Council                              |              |                        |                          |          |  |  |
|---------------------------------------------|--------------|------------------------|--------------------------|----------|--|--|
|                                             | METROPOL     | ITAN BOROUGH O         | F SEFTON                 |          |  |  |
|                                             | <u>Child</u> | ren's Social Care      |                          |          |  |  |
|                                             | PRIVAT       | E & CONFIDENTIA        | I                        |          |  |  |
|                                             | Comple       | x Child in Need Pla    |                          |          |  |  |
| Name of Child/You                           | ng Person    | Gender                 | Date of Birth            |          |  |  |
| Katie Kindle                                |              | Female                 | 02-Feb-2012              |          |  |  |
| Details of Complex<br>Date of meeting       | Child in Nee | <b>d Meeting</b><br>21 |                          |          |  |  |
| Location                                    | Magdalen     | House                  |                          |          |  |  |
| In Attendance                               |              |                        |                          |          |  |  |
| In Attendance                               |              | 1                      |                          |          |  |  |
| In Attendance                               |              | Role                   | Agency                   |          |  |  |
| In Attendance<br>Name<br>Margaret Challenor |              | Role<br>IRO            | Agency<br>Children's Soc | ial Care |  |  |

Complete the document

| Document Details                                                                             |                                                    |  |  |  |  |  |
|----------------------------------------------------------------------------------------------|----------------------------------------------------|--|--|--|--|--|
| Document Type                                                                                | Complex CIN Outcomes and Safety Plan               |  |  |  |  |  |
| Date                                                                                         | 09-Feb-2021                                        |  |  |  |  |  |
| Editor                                                                                       | Margaret Challenor - Safeguarding - Ind. Reviewing |  |  |  |  |  |
| Status                                                                                       | Draft                                              |  |  |  |  |  |
| File                                                                                         | .rtf 1 MB (1,545 KB)                               |  |  |  |  |  |
| Document Number                                                                              | 1270686                                            |  |  |  |  |  |
| Update Details                                                                               |                                                    |  |  |  |  |  |
| Delete Draft Docu                                                                            | ment                                               |  |  |  |  |  |
| Delete                                                                                       |                                                    |  |  |  |  |  |
| Complete Docume                                                                              | Complete Document                                  |  |  |  |  |  |
| <ul> <li>Edit Locally</li> <li>Download Document</li> <li>Upload Document: Browse</li> </ul> |                                                    |  |  |  |  |  |

A copy of this document will also be available in the attachment of the form and in the child's documents

| 🔒 Print 👎                                  |     | Attachn      | nents (  | 1)                                   |           |                                                    |       |                       |
|--------------------------------------------|-----|--------------|----------|--------------------------------------|-----------|----------------------------------------------------|-------|-----------------------|
| Complex Child in N                         |     | Date         | Category | Туре                                 | Status    | Editor                                             | Notes | Download              |
| <ul> <li>Complex Child In N</li> </ul>     |     | 09-Feb-2021  | LCS      | Complex CIN Outcomes and Safety Plan | Completed | Margaret Challenor - Safeguarding - Ind. Reviewing |       | Download the document |
| Attachments (1)                            | ) i | Add Attachme | ent      |                                      |           |                                                    |       |                       |
| <ul> <li>Print in Sefton Format</li> </ul> |     |              |          |                                      |           |                                                    |       |                       |
|                                            |     |              |          |                                      |           |                                                    |       |                       |

Once completed the IRO finalises the form by clicking Finalise Decisions

| Information Decisio    | n Consolidation Delegate Rev | visions                    | Save Finalise | Decision Close |
|------------------------|------------------------------|----------------------------|---------------|----------------|
| 🔒 Print 🕴              | Complex Child in Need M      | eeting Outcomes and Safety | Plan          |                |
| omplex Child in N      | Meeting Details              |                            |               |                |
| Complex Child In N     | Meeting Planned Date         | 08-Feb-2021 10:00          |               | н              |
| Print in Sefton Format | Meeting Actual Date          | 08-Feb-2021                |               | н              |
|                        | Location                     | Magdalen House             |               | * 🔂 🔓          |
|                        |                              |                            |               |                |

Depending on what Outcome was selected in the form, the IRO will be presented with that Decision to start

| Suggested Outcomes | Start Next Complex CIN Review Meeting |
|--------------------|---------------------------------------|
|                    | Continue with current processes/close |

Starting Next Complex CIN Review Meeting will start the meeting process again for a future meeting to be scheduled (as process above)

| ★ Full Map Contact Record Details | Local Map  Referral Record Details | Complex CIN Mee<br>Active Task: Array Margaret Cha<br>Complex CIN Meeting | t <b>ing</b><br>Ilenor (Reassign)<br>Decisions | Started: 09-Feb-2021<br>Task Details No Oth | Due: 08-Feb-2021<br>er People ▼                                                                |
|-----------------------------------|------------------------------------|---------------------------------------------------------------------------|------------------------------------------------|---------------------------------------------|------------------------------------------------------------------------------------------------|
| Complex CIN Episode               | omplex CIN Meeting                 | Outcomes  Start Next Complex CIN Review                                   | w Meeting Start                                | (Assigned to Margaret Challer               | Date of Initiation or Completion:<br>08-Feb-2021<br>Reason for Decision:<br>to review progress |

Continue with exiting process/close is a self-completing task which then enables the IRO to either restart a Complex CIN meeting or start the closure process

|                                         | Complex CIN Meeting Decisions Task Details No Other People 🔻                                     |
|-----------------------------------------|--------------------------------------------------------------------------------------------------|
| Complex CIN Episode Complex CIN Meeting | Outcomes     Date of Initiation or Completion:     O9-Feb-2021     Reason for Decision:     test |

#### Closing the Complex CIN Episode

To close the Complex CIN Episode, click on the Complex CIN Episode hub, then go to decisions. Click the Start button to the right of the Close Complex CIN Episode Outcome

| Details                      | Details             | Complex CIN Episode Decisions Task Details No Other People 🔻                      |                |
|------------------------------|---------------------|-----------------------------------------------------------------------------------|----------------|
|                              |                     | Outcomes     Date of Initiation of                                                | or Completion: |
|                              |                     | Start Complex CIN Meeting Restart (Assigned to Margaret Challenor) O Today's Date |                |
|                              |                     | Close Complex CIN Episode Start (Assigned to Margaret Challenor) (Other Date:     | (reset)        |
| Complex CIN Episode          | Complex CIN Meeting | Reason for Decisio                                                                | n: (reset)     |
|                              |                     |                                                                                   | ~              |
|                              |                     |                                                                                   |                |
|                              |                     |                                                                                   | •              |
|                              |                     |                                                                                   |                |
| Close Complex CIN<br>Episode |                     |                                                                                   |                |

Click the button Start the Complex CIN Episode Closure

| Close Complex CIN Episode                            | Task Details |  |  |  |  |  |  |
|------------------------------------------------------|--------------|--|--|--|--|--|--|
| The Complex CIN Episode Closure has not been started |              |  |  |  |  |  |  |
| Start the Complex CIN Episode Closure                | ]            |  |  |  |  |  |  |
|                                                      |              |  |  |  |  |  |  |

IRO completes the Episode Closure reason and finalises the form

| Information Assessm | nent Consolidation Delegate | Revisions                                                                    | ☐ Save Finalise Assess | ment Close       |
|---------------------|-----------------------------|------------------------------------------------------------------------------|------------------------|------------------|
| 🔒 Print 👎           | Episode Closure Record      |                                                                              |                        |                  |
| Episode Closure Re  | Episode Start Date          | 08-Feb-2021                                                                  |                        | " 🛛              |
| Attachments (0)     | Reason for Closing Episode  | Continue with existing CIN Dise                                              |                        | 45 🔓 🖣           |
|                     | IRO Oversight               | Escalate to Child Protection<br>Escalate to Legal Gateway<br>Escalate to BLA |                        | <del>5</del> 9 🔓 |
|                     | Episode Closure Date        |                                                                              |                        | <u>6</u> 9       |

This closes down the Complex CIN Episode

| Complex CIN Episode          | Complex CIN Meeting |
|------------------------------|---------------------|
| Close Complex CIN<br>Episode |                     |

### Historic episodes can be access via the Episode tab in the child's record

| <u>Personal</u>    | Complex CIN |             |             |
|--------------------|-------------|-------------|-------------|
| Personal           |             | Start Date  | End Date    |
| <u>A</u> dditional |             | 08-Feb-2021 | 09-Feb-2021 |
| Identity           |             |             |             |
| Photos             |             |             |             |
| Risks              |             |             |             |
| Parental Factors   |             |             |             |
| Relationships      |             |             |             |
| Involvements       |             |             |             |
| CIN                |             |             |             |
| СР                 |             |             |             |
| CLA                |             |             |             |
| Adoption           |             |             |             |
| Cos <u>t</u> s     |             |             |             |
| Episodes           |             |             |             |